#### 到校務行政系統頁面登入

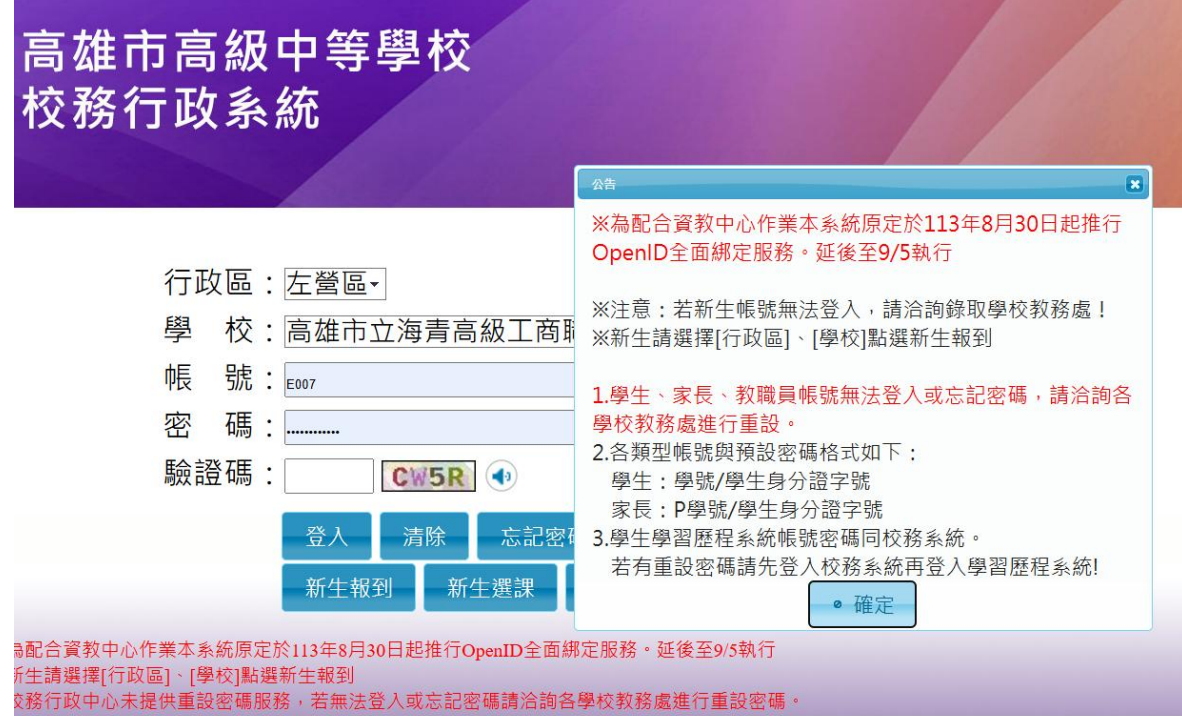

充服務單位:高雄市政府教育局校務行政中心

#### 左列選單中最下方有【教師線上】,點入。

| 007         | ◎ 重整選單 ◎ 登出 登入者:王國員 |
|-------------|---------------------|
| ■A01新生管理    |                     |
| ■A02學籍管理    |                     |
| ■A030課務管理   |                     |
| ■A03-108課綱  |                     |
| ■A031自動排課   |                     |
| ■A04新成結管理   |                     |
| ■G人事管理      |                     |
| ■X個人化設定     |                     |
| ■學生線上       |                     |
| ■彈性學習-A自主學習 |                     |
| 量彈性學習-B選手培訓 |                     |
| 量彈性學習-C充實補強 |                     |
| ■彈性學習-D特色活動 |                     |
| ■提報作業       |                     |
| ■教師線上       |                     |
|             |                     |
|             |                     |
|             |                     |
|             |                     |
|             |                     |
|             |                     |
|             |                     |

# 點選查詢個人課表

| ▼教師線上          |
|----------------|
| <b>查</b> 詢個人課表 |
| + 01綜合資料       |
| + 02成績作業       |
| + 05德行評量       |
| + 06班級管理       |
| + 07社團         |
|                |

## 畫面就會出現個人課表

| 學年 | ≡期: 1131 ▼ | ) 選擇         | 學年度      | 及學  | 期                |  |                |
|----|------------|--------------|----------|-----|------------------|--|----------------|
|    | 課表資料查詢     | 教師課表查詢       | 斑級課      | 表查詢 | 教室課表查詢           |  |                |
|    | 節次         | 時間           |          |     | _                |  | Ξ              |
|    | 第一節        | 08:0<br>08:5 | 00<br>50 |     |                  |  |                |
|    | 第二節        | 09:0<br>09:5 | 00<br>50 |     | 資訊二真<br>數學<br>兼課 |  |                |
|    | 第三節        | 10:0<br>10:5 | 00       |     |                  |  | 資訊二真<br><br>兼課 |
|    | 第四節        | 11:0<br>11:5 | 00<br>50 |     |                  |  |                |
|    | 第五節        | 13:2<br>14:1 | 20<br>0  |     | 廣設二真<br>敷學<br>兼課 |  |                |
|    | 第六節        | 14:2<br>15:1 | 20<br>0  |     |                  |  |                |
|    | 第七節        | 15:2<br>16:1 | 20<br>0  |     |                  |  |                |
|    | 第八節 輔導課    | 16:2<br>17:1 | 20<br>0  |     |                  |  |                |
|    |            |              |          |     |                  |  |                |

教師課表查詢

## 【教師課表查詢】,查詢其他教師課表。

#### 可繼續點選

| 學 | ∓期: 1131 ✔ |              |        |     |          |          |
|---|------------|--------------|--------|-----|----------|----------|
| Γ | 課表資料查詢     | 教師課表查詢       | 斑級課    | 表查詢 | 教室課表查詢   |          |
|   |            |              |        |     |          |          |
|   | 節次         | 時間           |        |     | _        | _        |
|   |            | 0.9 - 0      | 0      |     |          |          |
|   | 第一節        | 08:5         | i0     |     |          |          |
|   | 第二節        | 09:0<br>09:5 | 00     |     | 資訊三真<br> |          |
|   | 第三節        | 10:0<br>10:5 | 00     |     |          | 資訊二真<br> |
|   | 第四節        | 11:0<br>11:5 | 00     |     |          |          |
|   | 第五節        | 13:2<br>14:1 | 0<br>0 |     | 廣設二真<br> |          |
|   | 第六節        | 14:2<br>15:1 | 0<br>0 |     |          |          |
|   | 第七節        | 15:2<br>16:1 | 0      |     |          |          |
|   | 第八節 輔導課    | 16:2<br>17:1 | 0      |     |          |          |
|   |            |              |        |     |          |          |
|   |            |              |        |     |          |          |
|   |            |              |        |     |          |          |
|   |            |              |        |     |          |          |
|   |            |              |        |     |          |          |

#### 可從教師列表做點選,或直接輸入姓名關鍵字,找到該位老師。

| 代號   | 教師             |   |
|------|----------------|---|
|      |                |   |
| 4005 | 经查订            |   |
| A005 | 建内廷            |   |
| A009 | 黎慧慧            | U |
| A011 | 石承恩            |   |
| A012 | 廖婉利            |   |
| A013 | 林詠慧            |   |
| A014 | 王寶雅            |   |
| A015 | 曾凱恰            |   |
| A016 | 劉惠娟            |   |
| A017 | 紀清仁            |   |
| A018 | 鄭如婷            |   |
| A019 | 游凱婷            |   |
| A020 | 吳玉鈴            |   |
| 4001 | ₩1#1 <b></b> # | Ŧ |

#### 點選【班級課表查詢】

班級課表查詢 二

### 可下拉選單找尋所要查詢的班級

|       | -              |                      |               |           |               |                      |
|-------|----------------|----------------------|---------------|-----------|---------------|----------------------|
| 表資料   | 查詢             | 教師課表查詢               | 班級課表查詢        | 教室課表查詢    |               |                      |
| 狂級: 🚺 | 體育一真           | ~                    |               |           |               |                      |
| 節次    | 時間             | _                    | Ξ             | Ξ         | 四             | 五                    |
| 第一節   | 08:00<br>08:50 | 數學<br>吳俊璋            | 國語文<br>王恰方    | 數學<br>吳俊璋 | 英語文<br>李儼育    | 國語文<br>王怡方           |
| 第二節   | 09:00<br>09:50 | 數學<br>吳俊琔            | 閩南語文<br>曾凱怡   | 數學<br>吳俊璋 | 英語文<br>李儼育    | 英語文<br>李儼育           |
| 第三節   | 10:00<br>10:50 | 國語文<br>王怡方           | 美術<br>沈采霓     | 地理<br>曾玉婷 | 化學-探究B<br>顧斌  | 彈性學習時間<br>唐宏儒        |
| 第四節   | 11:00<br>11:50 | 國語文<br>王怡方           | 歷史<br>王薪婷     | 地理<br>曾玉婷 | 化學-探究B<br>顧斌  | 彈性學習時間<br>唐宏儒        |
| 第五節   | 13:20<br>14:10 | 探索海青與酱城地<br>王薪婷      | 英語文<br>李儼商    | 综合活動      | 健康與護理<br>李美芳  | 體育<br>詹恩華            |
| 第六節   | 14:20<br>15:10 | <b>専項體能訓練</b><br>蔡少維 | 専項技術訓練<br>鄭喬安 | 综合活動      | 専項技術訓練<br>鄭喬安 | <b>専項體能訓練</b><br>蔡少維 |
| 第七節   | 15:20<br>16:10 | <b>専項體能訓練</b><br>蔡少維 | 専項技術訓練<br>鄭喬安 | 班會<br>詹恩華 | 専項技術訓練<br>鄭喬安 | <b>専項體能訓練</b><br>蔡少維 |
| 第八節   | 16:20<br>17:10 |                      |               |           |               |                      |